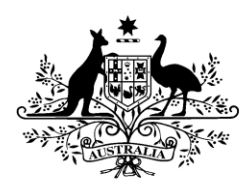

Australian Government

## **Civil Aviation SafetyAuthority**

## Download your accreditation video transcript

Once you've passed your online quiz, you can download your operator accreditation onto your phone using myCASA.

Simply sign in to your individual myCASA account on your phone.

Under 'Drones and RPA' navigate to the 'RPA operator accreditation'.

Download your digital accreditation to your Apple Wallet or Google Pay.

Read the instructions for your digital accreditation.

Scroll to the bottom of the page and select 'Add to Wallet'.

Select 'Add'.

Your operator accreditation will load into your digital wallet.

Your digital wallet also carries details about your operator accreditation.

For Android, tap on details.

For Apple, tap on the three small dots.

## ENDS